3 本ソフトウェアのセットアップ

ここでは本ソフトウェアのセットアップ手順を解説いたします。

①コンピュータを起動します。

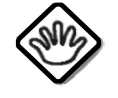

管理者 (Administrator) 権限を有するユーザーでログインしてください。 起動しているアプリケーションがある場合は、すべて終了してください。

②Setup CDをCD-ROMドライブに挿入します。③CD-ROMのSetupを実行します。

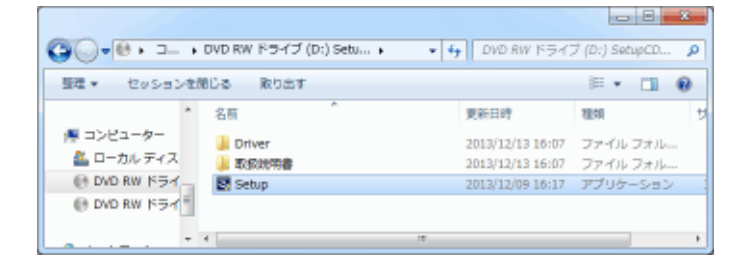

④OSの設定によってユーザーアカウント制御が表示されます。

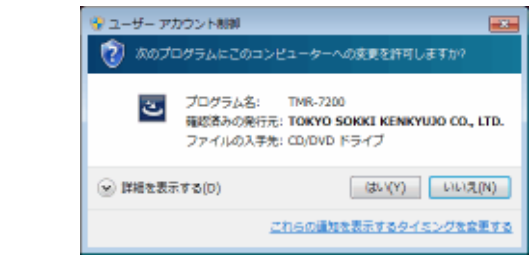

「はい」ボタンをクリックします。

⑤パソコンの状況によって以下の画面が表示されます。

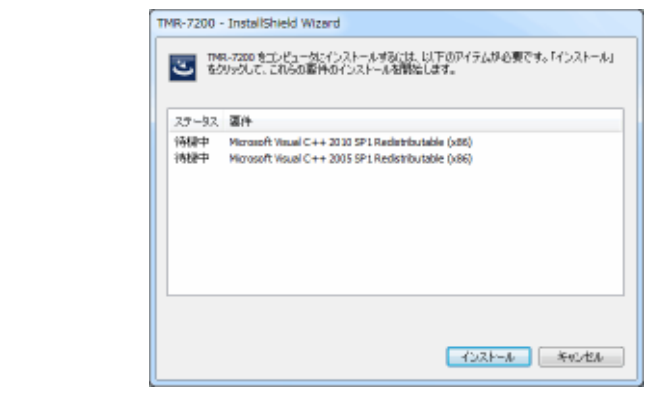

「インストール」ボタンをクリックします。

| ウマ・ア・ワンフレーションは「ア・マンジ・ションジンをクリックします。         ア・マンジ・ションボタンをクリックします。         ク・フンストール大を選択します。         ア・ア・アンジン・ションボタンをクリックします。         ク・マンシュージン・レーン・サンジン・ションジン・ションジン・ションジン・ションジン・ションジン・ションジン・ションジン・ションジン・ションジン・ションジン・ションジン・ションジン・ション・ジン・ション・ジン・ション・ジン・ション・ジン・ション・ジン・ション・ジン・ション・ション・ション・ション・ション・ション・ション・ション・ション・ショ                                                                                                    |                                                                                    |                                                                                                    |                                                                                                    |
|----------------------------------------------------------------------------------------------------|------------------------------------------------------------------------------------|----------------------------------------------------------------------------------------------------|----------------------------------------------------------------------------------------------------|
| <complex-block></complex-block>                                                                                                    | 6セットアツ.                                                                            | ノノロクラムを開発                                                                                                    | 冶します。                                                                                                    |
| <complex-block></complex-block>                                                                                                    |                                                                                    | TMR-7200 - InstallShield Wizard                                                                                                    |                                                                                                    |
| <complex-block></complex-block>                                                                                                    |                                                                                    | 2                                                                                                    | TMR-7200 @ InstallShield Wizard ∧ようこそ                                                                                                    |
| ・ 保守安正 Disky Diversell                                                                                                    |                                                                                    |                                                                                                    | InstallShield Waard は、TNR-72111 をユビューターにインストールしま                                                                                                    |
| <complex-block></complex-block>                                                                                                    |                                                                                    |                                                                                                    | す。例当するには、したへ」を外与していたさい。                                                                                                    |
| <complex-block></complex-block>                                                                                                    |                                                                                    |                                                                                                    |                                                                                                    |
|                                                                                                    |                                                                                    |                                                                                                    |                                                                                                    |
|                                                                                                    |                                                                                    |                                                                                                    |                                                                                                    |
| <complex-block></complex-block>                                                                                                    |                                                                                    |                                                                                                    |                                                                                                    |
|                                                                                                    |                                                                                    |                                                                                                    |                                                                                                    |
| 「次ヘ>」ボタンをクリックします。         クレストール先を選択します。         「***200-1mbd/Sheld Ward<br>「***000000 FeedWard Control-758」<br>「***000000 FeedWard Control-758」<br>「***000000 FeedWard Control-758」<br>「***0000000000000000000000000000000000                                                                                                    |                                                                                    |                                                                                                    |                                                                                                    |
| ウインストールにたを選択します。           「「サーブンロ・」」「「オージンロジー」」」」           「リードンロジー」」「ジージンロジー」」」           「リードンロジー」」」           「リードンロジー」」           「リードンロジー」           「リードンロジー」           「リードンロジー」 <td>「次へ&gt;」</td> <td>ボタンをクリックし</td> <td>ます。</td>                                                                                                    | 「次へ>」                                                                              | ボタンをクリックし                                                                                                    | ます。                                                                                                    |
| 「サインストール先を変更する場合は、「変更」ボタンをクリックしまで、<br>(************************************                                                                                                    | <b>⑦インストー</b>                                                                      | ール先を選択します                                                                                                    | -<br>°                                                                                                    |
| 101-46200FM         101-66201-450146-52800.1020FMR-7311         101-64201-450146-52800.1020FMR-7311         101-64201         101-64201         101-64201         101-64201         101-64201         101-64201         101-64201         101-64201         101-64201         101-64201         101-64201         101-64201         101-64201         101-64201         101-64201         101-64201         101-64201         101-64201         101-64201         101-64201         101-64201         101-64201         101-64201         101-64201         101-64201         101-64201         101-64201         101-64201         101-64201         101-64201         101-64201         101-64201         101-64201         101-64201         101-64201         101-64201         101-64201         101-64201         101-64201         101-64201         101-64201         101-64201 <td></td> <td>TMR-7200 - InstallShield Wizard</td> <td>×</td>                                                                                                    |                                                                                    | TMR-7200 - InstallShield Wizard                                                                                                    | ×                                                                                                    |
| 「「」」「」」」」」」         「」」」」」」         「」」」」」         「」」」」」         「」」」」」         「」」」」」         「」」」」」         「」」」」」         「」」」」」         「」」」」」         「」」」」」         「」」」」」         「」」」」         「」」」」         「」」」」         「」」」」         「」」」」         「」」」」         「」」」」         「」」」」         「」」」」         「」」」         「」」」         「」」」         「」」」         「」」」         「」」」         「」」」         「」」」         「」」」         「」」」         「」」」         「」」」         「」」」         「」」」         「」」」         「」」」         「」」」         「」」」         「」」」         「」」」         「」」」         「」」」」         「」」」」         「」」」」         「」」」」         「」」」」         「」」」」         「」」」         「」」」         「」」」」         「」」」」         「」」」」         「」」」」         「」」」」         「」」」」         「」」」」         「」」」」         「」」」」         「」」」」         「」」」」         「」」」」         「」」」」         「」」」」         「」」」」         「」」」」         「」」」」         「」」」」         「」」」」         「」」」         「」」」」         「」」」」         「」」」」         「」」」」         「」」」」         「」」」」         「」」」」         「」」」」         「」」」」         「」」」」         「」」」」         「」」」」         「」」」」         「」」」」         「」」」」         「」」」」         」」」」         「」」」」         「」」」                                                                                                    |                                                                                    | インストール先の選択<br>ファイルをインストールするフォルダーを塗                                                                                                    | mutition.                                                                                                    |
| 「アー・パンジャンシュージャンションジャンションジャンションジャンションジャンションジャンションジャンションジャンションジャンションジャンションジャンションジャンションジャンションジャンションジャンションジャンションジャンションジャンションションションションションションションションションションションションション                                                                                                    |                                                                                    |                                                                                                    |                                                                                                    |
| ・・・・・・・・・・・・・・・・・・・・・・・・・・・・・・・・・・・・                                                                                                    |                                                                                    | C4Program Files#                                                                                                    | ~1995:<br>Visual LOGWTNR-7211 変更企                                                                                                    |
|                                                                                                    |                                                                                    |                                                                                                    |                                                                                                    |
| Intersteel         「家庭」ズス区」 キャルは                                                                                                    |                                                                                    |                                                                                                    |                                                                                                    |
| <text><text><text></text></text></text>                                                                                                    |                                                                                    |                                                                                                    |                                                                                                    |
| <text><text><text><image/></text></text></text>                                                                                                    |                                                                                    |                                                                                                    |                                                                                                    |
| 「「「「「」」」「「」」」」」」」」「「」」」」」」」「「」」」」」」」」「「」」」」                                                                                                    |                                                                                    |                                                                                                    |                                                                                                    |
| インストール先を変更する場合は、「変更」ボタンをクリックしま<br>「次へ>」ボタンをクリックします。<br>(************************************                                                                                                    |                                                                                    | Instal/Shield                                                                                                    | 2 1073 (CA 14A (BAS) 4444                                                                                                    |
| インストール先を変更する場合は、「変更」ボタンをクリックします。<br>「次へ>」ボタンをクリックします。<br>(************************************                                                                                                    |                                                                                    |                                                                                                    | STREAM THE THE AND AND AND AND AND AND AND AND AND AND                                                                                                    |
| インストール氏を変更する場合は、「変更」ボタンをクリックしま<br>「次へ>」ボタンをクリックします。<br>3/ンストールの確認を表示します。<br>「 <sup>1001-41</sup> <sup>1001-41</sup> <sup>1000</sup> <sup>100</sup> <sup>100</sup> <sup>100</sup> <sup>100</sup> <sup>100</sup> <sup>100</sup> <sup></sup>                                                                                                    | A                                                                                  |                                                                                                    |                                                                                                    |
| 「次へ>」ボタンをクリックします。 3つンストールの確認を表示します。 3() 「いた-おきがかんてクロールも問題してがたい。 () 「いた-おきがかんてクロールも問題してがたい。 () こと-おきびきがんてクロールも問題してがたい。 () こと-おきびきがんてクロールも問題してがたい。 () こと-おきびきがんてクロールも問題してがたい。 () こと-おきびきがんてクロールも問題してがたい。 () こと-おきびきがんてクロールも問題してがたい。 () こと-おきびきがんてクロールも問題してがたい。 () こと-おきびきがんてクロールを見ていたい。 () こと-おきびきがんてクロールを見ていたい。 () こと-おきびきがんてクロールを見ていたい。 () こと-おきびきがんてクロールを見ていたい。 () こと-おきびきがんていたい。 () こと-おきびきがんていたい。 () こと-おきびきがんていたい。 () こと-おきびきがんていたい。 () こと-おきびきがんていたい。 () こと-おきびきがんていたい。 () こと-おきびきがんていたい。 () こと-おきびきがんていたい。 () こと-おきびきがんていたい。 () こと-おきびきがんていたい。 () こと-おきびきがんていたい。 () こと-おきびきがんていたい。 () こと-おきびきがんのいたい。 () こと-おきびきがんのいたい。                                                                                                    | A * /*/ * ·                                                                        |                                                                                                    |                                                                                                    |
| Oracle-unomemory interview Witter United Witter United Witter Unite                                                                                                    | 1~~~                                                                               | ル先を変更する場                                                                                                    | 島合は、「変更」ボタンをクリックしき                                                                                                    |
| TWR-7200 - InstallShield Wizerd         「ひえー-ARQUETT - ひえー-ARQUETT - ひえー-ARQUETT - SAGUETT - SAGU                                                                                                    | 「次へ>」                                                                              | ・ル先を変更する場                                                                                                    | 湯合は、 <b>「変更」</b> ボタンをクリックしょ<br>ます。                                                                                                    |
| ・シストールを開始していた。 ・・・・・・・・・・・・・・・・・・・・・・・・・・・・・・・・・・・・                                                                                                    | ュッストー<br>「次へ>」<br>⑧インストー                                                           | ・ル先を変更する場<br>ボタンをクリックし<br>・ <b>ルの確認を表示</b>                                                                                                    | 景合は、「変更」ボタンをクリックしき<br>ます。<br><b>_ます。</b>                                                                                                    |
| ・レストールを使用用のないません。ました。<br>「レストール目を切ったしていた」<br>「レストール目を切ったしていた」<br>「レストール目をつったしていた」<br>「レストール目をつったしていた」<br>「レストール目をつったしていた」<br>「レストール目をつったしていた」<br>「レストール目をつったしていた」<br>「レストール目をつったしていた」<br>「レストール目をつったしていた」<br>「レストール目をつったした」<br>「レストール」<br>「レストール」<br>「レール」<br>「レストール」<br>「レストール」<br>「レストール」<br>「レストール」<br>「レストール」<br>「レストール」<br>「レストール」<br>「レストール」<br>「レストール」<br>「レストール」<br>「レストール」<br>「レストール」<br>「レストール」<br>「レストール」<br>「レストール」<br>「レストール」<br>「レスール」<br>「レスール」<br>「レール」<br>「ール」<br>「<br>「ール」<br>「<br>「<br>「<br>「<br>「<br>「<br>「<br>「<br>「<br>「<br>「<br>「<br>「 | 「次へ>」<br>「次へ>」<br>⑧インストー                                                           | ・ル 先を変更する場<br>ボタンをクリックし、<br>・ルの確認を表示し<br>TMR-7200 - Instalishield Wizard                                                                                                    | 場合は、「変更」ボタンをクリックしき<br>ます。<br><b>_ます。</b><br>━ <b>▲</b>                                                                                                    |
| 「パーー構定性確認地は変更する場合は、原目をかかします。ウィザード地球でするいは、「ドンセル地かか」<br>していまうにとし<br>「水へ>」ボタンをクリックします。                                                                                                    | 「次へ>」<br>「次へ>」<br>③インストー                                                           | ・ル 先を変更する場<br>ボタンをクリックし、<br>・ルの確認を表示 <br>TMR-7200 - InstalShield Wizard<br>1924 - ######                                                                                                    | 易合は、「変更」ボタンをクリックしき<br>ます。<br>_ます。<br>_ます。                                                                                                    |
| 「次へ>」ボタンをクリックします。                                                                                                    | □ンヘトー<br>「次へ>」<br>〕インストー                                                           | ・ル 先を変更する場<br>ボタンをクリックし、<br>・ルの確認を表示(<br><sup>1006-3200-1</sup> nstalShield Waard<br><sup>1028-36年後の第7</sup><br><sup>1038-365</sup> 間は75年後の第7は                                                                                                    | 書合は、「変更」ボタンをクリックしきます。   」ます。   ▲                                                                                                    |
| 「次へ>」ボタンをクリックします。                                                                                                    | <ul><li>コンヘトー</li><li>「次へ&gt;」</li><li>のインストー</li></ul>                            | ・ル 先を変更する場<br>ボタンをクリックし、<br>・ルの確認を表示し<br>「NR-7200 - InstalSheld Wized<br>「227-ま様館まで単位的たで<br>したいよれをかったて224-10巻<br>(221-ま様を開始にす                                                                                                    | 易合は、「変更」ボタンをクリックしきます。 します。 します。                                                                                                    |
| 「次へ>」ボタンをクリックします。                                                                                                    | → ン ストー<br>「次へ>」<br>③インストー                                                         | ・ル 先を変更する場<br>ボタンをクリックし、<br>・ルの確認を表示し<br>・<br>・<br>・<br>・<br>・<br>・<br>・<br>・<br>・<br>・<br>・<br>・<br>・<br>・<br>・<br>・<br>・<br>・<br>・                                                                                                    | 易合は、「変更」ボタンをクリックしきます。 します。 します。 します。 しまます。                                                                                                    |
| 「次へ>」ボタンをクリックします。                                                                                                    | ┐╱∧┡ <sup>ー</sup><br>「次へ>」<br>③インストー                                               | ・ル 先を変更する場<br>ボタンをクリックし、<br>・ルの確認を表示 <br>・<br>ルの確認を表示 <br>・<br>ロストールを聞いていましま<br>(ストールが見ていた)<br>・<br>・<br>・<br>・<br>・<br>・<br>・<br>・<br>・<br>・<br>・<br>・<br>・<br>・<br>・<br>・<br>・<br>・<br>・                                                                                                    | 易合は、「変更」ボタンをクリックしきます。   こます。   した。   RELITYERL、 RELITYERL、 RELITYERL RELITYERL、 RELITYERL、 RELITYERL、 RELITYERL、 RELITYERL、 RELITYERL、 RELITYERL、 RELITYERL、 RELITYERL、 RELITYERL、 RELITYERL、 RELITYERL、 RELITYERL、 RELITYERL、 RELITYERL RELITYERL RELITYE |
| 「次へ>」ボタンをクリックします。                                                                                                    | ¬ンベトー<br>「次へ>」<br>③インストー                                                           | ・ル 先を変更する場<br>ボタンをクリックし、<br>・ルの確認を表示(<br>・<br>ロストールを開始する事業の知いま<br>ロストールを開始する事業の知いま<br>ロストールを開始する事業の知いま<br>ロストールを開始する事業の知いま<br>ロストールを定く構造されば実更す<br>します。                                                                                                    | 易合は、「変更」ボタンをクリックしま<br>ます。<br>こます。<br>しま。<br>間をしてくだれ、<br>る時合は、原料 をかっします。ウィザードを終了するには、けっともしたかっ                                                                                                    |
| 「次へ>」ボタンをクリックします。                                                                                                    | 1ンヘトー<br>「次へ>」<br>③インストー                                                           | ・ル 先を変更する場<br>ボタンをクリックし、<br>・<br>ルの確認を表示<br>(<br>つストールを開始する事権のない<br>(<br>つストールを開始する事権のない)<br>(<br>のストールを開始する事権のない)<br>(<br>のストールを受いました)<br>(<br>のストールを受いまた)<br>(<br>のストールを<br>(<br>のストールを<br>(<br>の))<br>(<br>の)))<br>(<br>の))<br>(<br>の))<br>(<br>))<br>(<br>)))<br>(<br>)))<br>(<br>)))<br>(<br>)))<br>(<br>)))<br>(<br>)))<br>(<br>)))<br>(<br>))))<br>(<br>))))<br>(<br>)))<br>(<br>)))<br>(<br>))))()))))<br>(<br>)))()))())))()))())( | 易合は、「変更」ボタンをクリックしま<br>ます。<br>こます。<br>************************************                                                                                                    |
| 「次へ>」ボタンをクリックします。                                                                                                    | 1ン∧pー 「次へ>」 ●インストー                                                                 | ・ル 先を変更する場<br>ボタンをクリックし、<br>・ルの確認を表示し<br>・<br>・<br>ロストー級目的ない。<br>・<br>ロストー級目的ない。<br>・<br>ロストー級を登場にないまで、<br>・<br>したい。<br>・<br>したい。<br>・<br>ののでは、<br>・<br>・<br>・<br>・<br>・<br>・<br>・<br>・<br>・<br>・<br>・<br>・<br>・<br>・<br>・<br>・<br>・<br>・<br>・                                                                                                    | 易合は、「変更」ボタンをクリックしまます。<br>します。<br>します。                                                                                                    |
| 「次 <b>へ&gt;」</b> ボタンをクリックします。                                                                                                    | <ul><li>1/AP</li><li>「次へ&gt;」</li><li>のインストー</li></ul>                             | ・ル 先を変更する場<br>ボタンをクリックし、<br>・ルの確認を表示し<br>・<br>10の確認を表示し<br>・<br>ロストーは認知な単語のない<br>ロストーは<br>いたいでは<br>いたいで<br>いたいで                                                                                                    | 易合は、「変更」ボタンをクリックしきます。 します。 します。 します。  Webしてびだい、 SWEBは、IREAD をかっします。ウィナードを終了するいは、「サンセルをかっ)                                                                                                    |
| 「次 <b>へ&gt;」</b> ボタンをクリックします。                                                                                                    | 1>∧p→ 「次へ>」 ①インストー                                                                 | ・ル 先を 変 更 する 場<br>ボタンを クリックし、<br>・<br>ルの確認を表示 (<br>「MR-7200 - Instalished Wazard<br>「232-#準備の第7<br>①スト-#単価の第7<br>①スト-#単価の第7<br>①スト-#単価の第7<br>①スト-#単価の第7<br>①スト-#単価の第7<br>①スト-#単価の第7                                                                                                    | 易合は、「変更」ボタンをクリックし、 ます。 します。 します。 します。 します。 してがたい、 る時品は、原目をかかりします。ケッパートを対了するには、日かともうたかか しまう して、 の時品は、原目をかかりします。ケッパートを対了するには、日かともうたかか く 原目して、 クリーム ・ インセム ・ ・ ・ ・ ・ ・ ・ ・ ・ ・ ・ ・ ・ ・ ・ ・ ・ ・ ・                                                                                                    |
|                                                                                                    | ¬ンストー<br>「次へ>」<br>③インストー                                                           | ・ル・先を変更する場<br>ボタンをクリックし、<br>・ルの確認を表示(<br>・ルの確認を表示(<br>・クストールを開始する事業のない<br>・<br>セストールを開始する事業のない<br>・<br>セストールを開始する事業のない<br>・<br>セストールを開始する事業のない<br>・<br>・                                                                                                    | 合は、「変更」ボタンをクリックしまます。     こます。     こます。     「     ます。     「     まます。     「     まます。     まます。     「     まます。     まます。     「     まます。     「     まます。     まます。     「     まます。     まます。     まます。     まます     まます。     まます     まます       まます                                             |
|                                                                                                    | <ul> <li>「次へ&gt;」</li> <li>「次へ&gt;」</li> <li>⑧インストー</li> <li>「次へ&gt;」</li> </ul>   | ・ル・先を変更する場<br>ボタンをクリックし、<br>・ルの確認を表示(<br>「2021-######?<br>①21-####################################                                                                                                    | 易合は、「変更」ボタンをクリックしきます。   こます。   こます。   こます。   (原記) センパンします。ウィザード世紀775340は、ドャンセンセンフリックしき   ほこ、   「原記」 (721-6) キンセン   ます。                                                                                                    |
|                                                                                                    | <ul> <li>「次へ&gt;」</li> <li>③インストー</li> <li>「次へ&gt;」</li> </ul>                     | ・ル・先を変更する場<br>ボタンをクリックし、<br>・ルの確認を表示!<br>・ルの確認を表示!<br>・<br>(23k-&を構成する単値的な、は<br>・<br>(23k-&を構成する単値的な、は<br>・<br>(23k-&を構成する単位的な、は<br>・<br>(23k-&を構成する単位的な、は<br>・<br>(23k-&を見てつい)<br>・<br>(23k-&を見てつい)<br>・<br>(23k-&<br>(23k-&<br>(23k-&)<br>・<br>(23k-&<br>(23k-&)<br>・<br>(23k-&<br>(23k-&)<br>・<br>(23k-&<br>(23k-&)<br>・<br>(23k-&<br>(23k-&)<br>・<br>(23k-&<br>(23k-&)<br>・<br>(23k-&)<br>・<br>(23k-&)<br>(23k-&)<br>(23k)                                                                                                    | 易合は、「変更」ボタンをクリックしきます。   こます。   こます。   (東辺) (77)-1***77*3325、Pri>45/25/27*   ます。                                                                                                    |
|                                                                                                    | 「次へ>」<br>『次へ>」<br>⑧インストー<br>「次へ>」                                                  | ・ル・先を変更する場<br>ボタンをクリックし、<br>・ルの確認を表示!<br>・ルの確認を表示!<br>・クストール制造がしていた。<br>・クストール制造がしていた。<br>・ロックレール制造がしていた。<br>・ロックレール制造がしていた。<br>・ロックレール制造がしていた。<br>・ロックレール<br>・・・・・・・・・・・・・・・・・・・・・・・・・・・・・・・・・・・・                                                                                                    | 易合は、「変更」ボタンをクリックしきます。   こます。   こます。   (実科図 (721-4) キャンセンをクリックしき   ます。                                                                                                    |
|                                                                                                    | 「次へ>」<br>『次へ>」<br>⑧インストー<br>「次へ>」                                                  | ・ル・先を変更する場<br>ボタンをクリックし、<br>・ルの確認を表示!<br>・ルの確認を表示!<br>・クストールのは認知の単語のは<br>・クストールのはないでの単語のは<br>・クストールのはないでの単語のは<br>・クストールのではないでの単語のは<br>・していたいでの<br>・していたいでの<br>・していたいで<br>・していたいで<br>・していたいで<br>・していたいでの<br>・していたいで<br>・していたいでの<br>・していたいでの<br>・していたいで<br>・していたいでの<br>・していたいで<br>・<br>・<br>・<br>・<br>・<br>・<br>・<br>・<br>・<br>・<br>・<br>・<br>・<br>・<br>・<br>・<br>・<br>・<br>・                                                                                                    | 易合は、「変更」ボタンをクリックしきます。   こます。   こます。   (現象)   (アレーレーキングを、   (アレーレーキングを、   ます。   ます。                                                                                                    |
|                                                                                                    | <ul> <li>「次へ&gt;」</li> <li>『次へ&gt;」</li> <li>⑧インストー</li> <li>「次へ&gt;」</li> </ul>   | ・ル 先を変更する場<br>ボタンをクリックし、<br>・ルの確認を表示し<br>・<br>・<br>・<br>・<br>・<br>・<br>・<br>・<br>・<br>・<br>・<br>・<br>・<br>・<br>・<br>・<br>・<br>・<br>・                                                                                                    | 易合は、「変更」ボタンをクリックしまます。   こます。   こます。   ( 、 、 、 、 、 、 、 、 、 、 、 、 、 、 、 、 、 、                                                                                                    |
|                                                                                                    | <ul> <li>「次へ&gt;」</li> <li>『次へ&gt;」</li> <li>⑧インストー</li> <li>「次へ&gt;」</li> </ul>   | ・ル 先を変更する場<br>ボタンをクリックし、<br>・ルの確認を表示し<br>・ルの確認を表示し<br>・<br>・<br>・<br>・<br>・<br>・<br>・<br>・<br>・<br>・<br>・<br>・<br>・<br>・<br>・<br>・<br>・<br>・<br>・                                                                                                    | 易合は、「変更」ボタンをクリックしまます。   こます。   こます。   《 裏知道 (725-6) キャンセー   ます。                                                                                                    |
|                                                                                                    | <ul> <li>「次へ&gt;」</li> <li>「次へ&gt;」</li> <li>③インストー</li> <li>「次へ&gt;」</li> </ul>   | ・ル 先を変更する場<br>ボタンをクリックし、<br>・ルの確認を表示し<br>・ルの確認を表示し<br>・<br>ロストールの確認を表示し<br>・<br>ロストール<br>のでは、<br>のでは、<br>のでは、<br>のでは、<br>のでは、<br>のでは、<br>のでは、<br>のでは、                                                                                                    | 易合は、「変更」ボタンをクリックしきます。   こます。   こます。   【は、   101:10:10:00:10:00:00:00:00:00:00:00:00:                                                                                                    |
|                                                                                                    | <ul> <li>「次へ&gt;」</li> <li>「次へ&gt;」</li> <li>③インストー</li> <li>「次へ&gt;」</li> </ul>   | ・ル 先を変更する場<br>ボタンをクリックし、<br>・ルの確認を表示し<br>・<br>・<br>ロストーを増加ます。<br>・<br>ロストーを増加ます。<br>・<br>ロストーを増加ます。<br>・<br>ロストーを増加ます。<br>・<br>ロストーを増加まれます。<br>・<br>にまた。<br>・<br>、<br>、<br>、<br>、<br>、<br>、<br>、<br>、<br>、<br>、<br>、<br>、<br>、<br>、<br>、<br>、<br>、<br>、                                                                                                    | 高合は、「変更」ボタンをクリックしまます。   こます。   こます。   こます。   こます。   こます。   こます。   こます。   こます。   ます。   ます。                                                                                                    |
|                                                                                                    | <ul> <li>「次へ&gt;」</li> <li>「次へ&gt;」</li> <li>③インストー</li> <li>「次へ&gt;」</li> </ul>   | ・ル・先を変更する場<br>ボタンをクリックし、<br>・ルの確認を表示<br>(<br>1021-84間はする単値形式。<br>セストー84間はする単値形式。<br>セストー84間はする単値形式。<br>セストー84間にする単値形式。ま<br>いたり57keki                                                                                                    | 高合は、「変更」ボタンをクリックしまます。   こます。   こます。   こます。   【は、   101   102    102    103    103    103    103    103    103    103    103    103    103   103    103   103    103   103    103   103    103   103   103   103    103   103   103   103   103   103   103   103   103   103   103   103   103   103   103   103   103   103   103   103   103   103   103   103   103   103   103   103   103   103   103   103   103   103   103   103   103   103   103   103   103   103   103   103   103   103   103   103   103   103   103   103   103   103   103   103   103   103   103   103   103   103   103   103   103   103   103   103   103   103   103   103   103   103   103   103   103   103   103   103   103    103   103   103   103   103    103   103   103    103   103   103   103   103    103    103   103    103    103    103   103    103   103    103    103    103    103    103    103    103    103    103    103 </td                                                                                                    |
|                                                                                                    | <ul> <li>「次へ&gt;」</li> <li>「次へ&gt;」</li> <li>③インストー</li> <li>「次へ&gt;」</li> </ul>   | ・ル 先を変更する場<br>ボタンをクリックし、<br>・ルの確認を表示!<br>・ルの確認を表示!<br>・<br>(23)-34%のでで<br>・<br>(23)-34%のでの。<br>・<br>(23)-34%のでの。<br>・<br>(23)-34%<br>(23)-34%                                                                                                    | 高合は、「変更」ボタンをクリックしまます。   こます。   こます。   (東川回 イワントも キャンセルアンカン   ます。                                                                                                    |
|                                                                                                    | <ul> <li>「次へ&gt;」</li> <li>「次へ&gt;」</li> <li>「次へ&gt;」</li> <li>「次へ&gt;」</li> </ul> | ・ル 先を変更する場<br>ボタンをクリックし、<br>・ルの確認を表示<br>「ハの確認を表示<br>「2021-85号論のです。<br>(2021-85号論のです。<br>(2021-85号論のです。<br>(2021-85号論のです。<br>(2021-85号論のです。<br>(2021-85号論のです。)<br>(2021-85号論のです。)<br>(2021-85<br>)<br>(2021-85<br>)<br>(2021-85))<br>(2021-85))<br>(20                                                                                                    | 高合は、「変更」ボタンをクリックしまます。   こます。   こます。   (現日) (アレー) キャンセル   ます。                                                                                                    |

| ⑨セットアップを開始します。                                                                                                    |
|----------------------------------------------------------------------------------------------------|
| TMR-7200 - InstallShield Wizard                                                                                                    |
| X4-12, (celled                                                                                                    |
| InstallShinid Wisard (ま TNR-7201 キールレモ(います                                                                                             |
| **//tL                                                                                                    |
| ⑩Windowsの再起動が表示されます。           Windowsの再起動           Windowsの再起動                                                                       |
| した3~5~を構成的していてい<br>次のオフシックの・オカルを確認してから「おり、きたりうしてたっとFroでも終了していだき<br>い<br>の はい、今ずくコンピューターを再起動します。<br>の <u>にいえ、後でスピューターを再起動します。</u><br>のK |
| 可能であれば再起動を選択して「OK」ボタンをクリックします。                                                                                                    |
| ①「MR-7200のセットアッフが終」しました。                                                                                                    |
| InstallShield Wizerd の光丁<br>かからになったい。<br>AngelShield Wizerd の光丁<br>かからしてはない。<br>シック・トロメーマなして、ビデフトをしました。<br>く 原知的 売丁 キンセム               |
| 「完了」ボタンをクリックして、セットアップを終了してくだい。                                                                                                    |
|                                                                                                    |